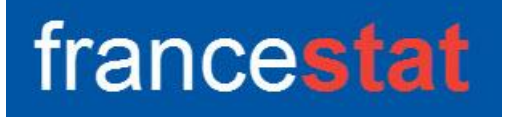

# **UNIWIN VERSION 10.3.0**

# CLASSIFICATION ASCENDANTE HIERARCHIQUE

Révision : 09/06/2025

| Définition                                     | . 1 |
|------------------------------------------------|-----|
| Entrée des données                             | . 2 |
| Données manquantes                             | . 3 |
| Exemple 1 : Fichier VEHICULE                   | . 3 |
| _'option Rapports                              | . 7 |
| _'option Graphiques                            | . 8 |
| Exemple 2 : Fichier SUICIDE                    | 13  |
| Exemple 3 : Fichier PHYTOS                     | 17  |
| Exemple 4 : Fichier CHIENS                     | 19  |
| _es variables internes créées par la procédure | 21  |

## Définition

La méthode de Classification Ascendante Hiérarchique (CAH) permet de construire une typologie (ou partition) d'un ensemble d'individus en classes telles que les individus appartenant à une même classe sont proches alors que les individus appartenant à des classes différentes sont éloignés.

La méthode utilisée est celle de Ward, méthode dite des voisins réciproques. C'est une méthode ascendante partant d'un nombre de classes égal au nombre des individus et regroupant à chaque itération un (ou plusieurs) individus ou classes en fonction de la diminution de l'inertie inter-classes.

L'algorithme s'applique à des données quantitatives individus x variables (avec standardisation ou non), à un tableau de contingence ou à un tableau de variables qualitatives. Dans le cas d'un tableau de contingence, la classification peut se faire suivant les lignes ou les colonnes.

Un tableau résumé de la classification et le tracé de l'arbre de classification (avec zoom et troncature) et de nuages codifiés sont proposés ainsi que des outils d'analyse de la partition et des nœuds.

Cette méthode peut notamment s'associer à une Analyse en Composantes Principales (ACP) et à une Analyse des Correspondances Multiples (ACM).

#### Entrée des données

Cliquons sur l'icône CAH dans le ruban Décrire. La boîte de dialogue montrée cidessous s'affiche :

| Classification Ascendante Hiérarchique |                                          | ×                                                                                                    |
|----------------------------------------|------------------------------------------|----------------------------------------------------------------------------------------------------|
|                                        |                                          | Variables :                                                                                                    |
|                                        |                                          | (Libellés des colonnes :)<br>(Libellés des lignes :)                                                                                                    |
|                                        | Classi<br>Lig<br>Lig<br>Lig<br>Lig<br>Co | fication des :<br>gnes d'un tableau de données quantitatives à standardiser<br>gnes d'un tableau de données quantitatives<br>gnes d'un tableau de données qualitatives<br>gnes d'un tableau de contingence<br>plonnes d'un tableau de contingence |
| Ok Annuler                             | Séle                                     | ection Supprimer Aide                                                                                                    |

Cette boîte de dialogue permet de choisir les variables qui serviront à la classification, la variable contenant les libellés des lignes et la variable contenant les libellés des colonnes.

Elle permet également de préciser si la méthode est utilisée sur des variables quantitatives (métriques), sur des variables qualitatives ou sur un tableau de contingence

Dans le premier cas, il est proposé de faire la classification sur les données standardisées (centrées et réduites) ou sur les données brutes.

Dans le troisième, il est proposé de faire la classification par rapport aux lignes ou par rapport aux colonnes du tableau de contingence.

#### Données manquantes

- Les données manquantes sont autorisées si l'analyse porte sur des données quantitatives (métriques).
- Les données manquantes ne sont pas autorisées si l'analyse se fait sur un tableau de contingence ou de données qualitatives.

#### **Exemple 1 : Fichier VEHICULE**

Pour illustrer cet exemple, nous utiliserons le fichier VEHICULE. Ce fichier contient 7 informations caractérisant 24 véhicules :

- Modèle
- Cylindrée
- Puissance
- Vitesse
- Poids
- Longueur
- Largeur

Les libellés des variables quantitatives sont dans la variable Mesures.

Les 24 modèles d'automobiles sont :

| Honda Civic    | R19             | Fiat Tipo      | 405         |
|----------------|-----------------|----------------|-------------|
| R21            | BX              | BMW 530i       | Rover 827i  |
| R25            | Opel Omega      | 405 Break      | Ford Sierra |
| BMW 325ix      | Audi 90 Quattro | Ford Scorpio   | Espace      |
| Nissan Vanette | VW Caravelle    | Ford Fiesta    | Fiat Uno    |
| 205            | 205 Rallye      | Seat Ibiza SXI | AX Sport    |

Cliquons sur l'icône CAH dans le ruban Décrire. La boîte de dialogue montrée ci-après s'affiche.

Nous choisissons toutes les variables de *Cylindrée* à *Largeur* comme variables quantitatives, la variable *Mesures* comme variable contenant les libellés associés et la variable *Modèle* comme variable contenant les libellés des individus.

| Classification Ascendante Hiérarchique                                                           | X                                                                                                    |
|--------------------------------------------------------------------------------------------------|----------------------------------------------------------------------------------------------------|
| Modèle<br>Cylindrée<br>Puissance<br>Vitesse<br>Poids<br>Longueur<br>Largeur<br>Mesures<br>Groupe | Variables :<br>Cylindrée<br>Puissance<br>Vitesse<br>Poids<br>Longueur<br>Largeur                                                                                                    |
|                                                                                                  | (Libellés des colonnes :)<br>Mesures<br>(Libellés des lignes :)<br>Modèle                                                                                                    |
|                                                                                                  | Classification des :<br><ul> <li>Lignes d'un tableau de données quantitatives à standardiser</li> <li>Lignes d'un tableau de données quantitatives</li> <li>Lignes d'un tableau de données qualitatives</li> <li>Lignes d'un tableau de contingence</li> <li>Colonnes d'un tableau de contingence</li> </ul> |
| Ok Annuler                                                                                       | Sélection Supprimer Aide                                                                                                    |

Nous choisissons de faire une classification sur un tableau de données quantitatives à standardiser.

Cliquons sur Ok. UNIWIN débute le calcul de la classification ascendante hiérarchique.

Une jauge s'affiche montrant la progression des calculs. Ils peuvent en effet prendre quelques instants si les données sont nombreuses.

Après quelques instants, UNIWIN affiche le tableau résumé de la classification (onglet 'Nœuds' du tableur).

Cet écran nous affiche les informations suivantes :

- Noeud
- Aîné
- Benjamin
- Taille
- Distance
- Indice
- Diagramme des indices

| Rapp                       | Reports et Graphiques                                    |                                                     |                                 |                       |                                  |                                                                |                                                                |                       |  |  |
|----------------------------|----------------------------------------------------------|-----------------------------------------------------|---------------------------------|-----------------------|----------------------------------|----------------------------------------------------------------|----------------------------------------------------------------|-----------------------|--|--|
|                            |                                                          |                                                     |                                 |                       |                                  |                                                                |                                                                |                       |  |  |
|                            | Noeud                                                    | Ainé                                                | Benjamin                        | Taille                | Nb classes                       | Distance                                                       | Indice                                                         | Diagramme des indices |  |  |
| 1                          | 47                                                       | 43                                                  | 46                              | 24                    | 2                                | 138,00000                                                      | 3,07200                                                        |                       |  |  |
| 2                          | 46                                                       | 45                                                  | 44                              | 17                    | 3                                | 67,34400                                                       | 1,42917                                                        |                       |  |  |
| 3                          | 45                                                       | 38                                                  | 42                              | 11                    | 4                                | 34,47300                                                       | 0,29270                                                        |                       |  |  |
| 4                          | 44                                                       | 40                                                  | 35                              | 6                     | 5                                | 27,74100                                                       | 0,22643                                                        |                       |  |  |
| 5                          | 43                                                       | 37                                                  | 39                              | 7                     | 6                                | 22,53300                                                       | 0,22513                                                        |                       |  |  |
| 6                          | 42                                                       | 36                                                  | 41                              | 6                     | 7                                | 17,35500                                                       | 0,19961                                                        |                       |  |  |
| 7                          | 41                                                       | 17                                                  | 18                              | 2                     | 8                                | 12,76400                                                       | 0,10587                                                        |                       |  |  |
| 8                          | 40                                                       | 34                                                  | 15                              | 4                     | 9                                | 10,32900                                                       | 0,06152                                                        |                       |  |  |
| 9                          | 39                                                       | 32                                                  | 21                              | 3                     | 10                               | 8,91400                                                        | 0,05896                                                        |                       |  |  |
| 10                         | 38                                                       | 33                                                  | 3                               | 5                     | 11                               | 7,55800                                                        | 0,04774                                                        |                       |  |  |
| 11                         | 37                                                       | 30                                                  | 29                              | 4                     | 12                               | 6,46000                                                        | 0,04009                                                        |                       |  |  |
| 12                         | 36                                                       | 31                                                  | 26                              | 4                     | 13                               | 5,53800                                                        | 0,03661                                                        |                       |  |  |
| 13                         | 35                                                       | 13                                                  | 14                              | 2                     | 14                               | 4,69600                                                        | 0,03500                                                        |                       |  |  |
| 14                         | 34                                                       | 7                                                   | 28                              | 3                     | 15                               | 3,89100                                                        | 0,03204                                                        |                       |  |  |
| 15                         | 33                                                       | 27                                                  | 5                               | 4                     | 16                               | 3,15400                                                        | 0,02630                                                        |                       |  |  |
| 16                         | 32                                                       | 19                                                  | 20                              | 2                     | 17                               | 2,54900                                                        | 0,02352                                                        |                       |  |  |
| 17                         | 31                                                       | 10                                                  | 16                              | 2                     | 18                               | 2,00800                                                        | 0,02330                                                        |                       |  |  |
| 18                         | 30                                                       | 1                                                   | 23                              | 2                     | 19                               | 1,47200                                                        | 0,01548                                                        |                       |  |  |
| 19                         | 29                                                       | 22                                                  | 24                              | 2                     | 20                               | 1,11600                                                        | 0,01252                                                        |                       |  |  |
| 20                         | 28                                                       | 8                                                   | 9                               | 2                     | 21                               | 0,82800                                                        | 0,01161                                                        |                       |  |  |
| 21                         | 27                                                       | 2                                                   | 25                              | 3                     | 22                               | 0,56100                                                        | 0,01143                                                        |                       |  |  |
| -22                        | 26<br>Joanda (Bannart Cá                                 | 11                                                  | 12                              | 2                     | 23                               | 0 29900                                                        | 0.00904                                                        |                       |  |  |
| 17<br>18<br>19<br>20<br>21 | 31<br>30<br>29<br>28<br>27<br>26<br>Voeuds / Rapport Géi | 10<br>1<br>22<br>8<br>2<br>11<br>néral Troncature / | 16<br>23<br>24<br>9<br>25<br>12 | 2<br>2<br>2<br>3<br>2 | 18<br>19<br>20<br>21<br>22<br>23 | 2,00800<br>1,47200<br>1,11600<br>0,82800<br>0,56100<br>0 29800 | 0,02330<br>0,01548<br>0,01252<br>0,01161<br>0,01143<br>0,00904 |                       |  |  |

Par exemple le nœud 46 est formé de la réunion des véhicules des nœuds 45 et 44, il regroupe 17 des 24 véhicules à une distance d'environ 67,344 et un indice de 1,42917.

L'indice de niveau est calculé de la façon suivante :

(Distance niveau i – Distance niveau i-1) / (n - 1) où n = nombre d'individus

La ligne éclairée dans le tableau 'Nœuds' indique le nœud sélectionné.

Par défaut le nœud sélectionné est celui qui regroupe la totalité des individus.

Vous pouvez bien évidemment modifier cette sélection en cliquant sur la ligne désirée, soit dans la partie droite de cet écran, soit dans la partie gauche.

Cette sélection est importante pour la suite de l'analyse.

En effet, elle vous permettra de visualiser le dendrogramme, les nuages codifiés et de faire des troncatures à partir du nœud que vous désirez.

La barre d'outils 'Rapports et Graphiques' permet par l'icône 'Données' Le rappeler la boîte de dialogue d'entrée des données.

L'icône 'Rapports' affiche la boîte de dialogue des options pour les rapports :

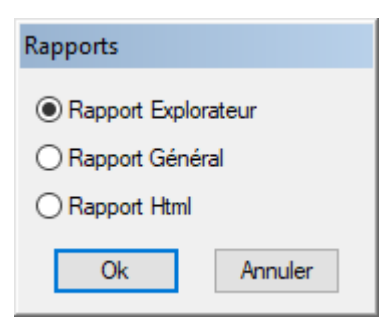

et l'icône 'Graphiques' affiche la boîte de dialogue des options pour les graphiques.

| Graphiques                            |  |  |  |  |  |  |
|---------------------------------------|--|--|--|--|--|--|
| O Diagramme des distances             |  |  |  |  |  |  |
| O Diagramme des indices de niveau     |  |  |  |  |  |  |
| ◯ Nuage de points codifiés            |  |  |  |  |  |  |
| O Dendrogramme vertical (distances)   |  |  |  |  |  |  |
| O Dendrogramme horizontal (distances) |  |  |  |  |  |  |
| O Dendrogramme vertical (indices)     |  |  |  |  |  |  |
| O Dendrogramme horizontal (indices)   |  |  |  |  |  |  |
| Ok Annuler                            |  |  |  |  |  |  |

L'icône 'Troncature' affiche la boîte de dialogue des options pour les rapports associés à la troncature :

| Rapports       |         |  |  |  |  |  |
|----------------|---------|--|--|--|--|--|
| Rapport Explo  | rateur  |  |  |  |  |  |
| Rapport Trong  | ature   |  |  |  |  |  |
| O Rapport Html |         |  |  |  |  |  |
| Ok             | Annuler |  |  |  |  |  |

L'icône 'Enregistrer' permet de sélectionner les résultats de l'analyse à enregistrer dans un fichier.

| Enregistrement des résultats (1/1) |                                     |
|------------------------------------|-------------------------------------|
| Enregistrer                        | Noms attribués aux variables cibles |
| 🗌 Libellés des lignes              | liblig                              |
| 🗌 Libellés des colonnes            | libcol                              |
| Agrégations                        | agreg_1                             |
| □ Noeuds                           | noeuds                              |
| 🗌 Ainés                            | aines                               |
| Benjamins                          | benjamins                           |
| Tailles                            | tailles                             |
| Distances                          | distances                           |
| 🗌 Indices de niveau                | indniv                              |
|                                    |                                     |
| Ok Plus                            | Tout Annuler                        |

L'icône 'Quitter' permet de quitter l'analyse.

#### L'option Rapports

Cette option permet d'obtenir le rapport à l'écran sous la forme d'un tableur ou au format HTML.

L'impression des rapports fait appel à la procédure 'Aperçu avant impression'. Pour des informations sur cette procédure, voir le 'Manuel de l'Utilisateur'.

Voici deux exemples du rapport pour notre CAH : Général, HTML.

| 📲 Rapp | Rapports et Graphiques              |             |           |       |          |         |   |   |   |    |    |    |    |
|--------|-------------------------------------|-------------|-----------|-------|----------|---------|---|---|---|----|----|----|----|
|        |                                     |             |           |       |          |         |   |   |   |    |    |    |    |
|        | 1                                   | 2           | 3         | 4     | 5        | 6       | 7 | 8 | 9 | 10 | 11 | 12 | 13 |
| 18     |                                     |             |           |       |          |         |   |   |   |    |    |    |    |
| 19     | AGREGATIONS OBTENUES E              | T RESTANTES |           |       |          |         |   |   |   |    |    |    |    |
| 20     |                                     |             |           |       |          |         |   |   |   |    |    |    |    |
| 21     |                                     | Obtenues    | Restantes |       |          |         |   |   |   |    |    |    |    |
| 22     | ITER. 1                             | 7           | 16        |       |          |         |   |   |   |    |    |    |    |
| 23     | ITER. 2                             | 4           | 12        |       |          |         |   |   |   |    |    |    |    |
| 24     | ITER. 3                             | 3           | 9         |       |          |         |   |   |   |    |    |    | I  |
| 25     | ITER. 4                             | 2           | 7         |       |          |         |   |   |   |    |    |    |    |
| 26     | ITER. 5                             | 2           | 5         |       |          |         |   |   |   |    |    |    |    |
| 27     | ITER. 6                             | 1           | 4         |       |          |         |   |   |   |    |    |    |    |
| 28     | ITER. 7                             | 2           | 2         |       |          |         |   |   |   |    |    |    |    |
| 29     | ITER. 8                             | 1           | 1         |       |          |         |   |   |   |    |    |    |    |
| 30     | ITER. 9                             | 1           | 0         |       |          |         |   |   |   |    |    |    |    |
| 31     |                                     |             |           |       |          |         |   |   |   |    |    |    |    |
| 32     | AGREGATIONS OBTENUES                |             |           |       |          |         |   |   |   |    |    |    |    |
| 33     |                                     |             |           |       |          |         |   |   |   |    |    |    |    |
| 34     | Noeud                               | Ainé        | Benjamin  | Taile | Distance | Indice  |   |   |   |    |    |    |    |
| 35     | 47                                  | 43          | 46        | 24    | 138,000  | 3,07200 |   |   |   |    |    |    |    |
| 36     | 46                                  | 45          | 44        | 17    | 67,344   | 1,42917 |   |   |   |    |    |    |    |
| 37     | 45                                  | 38          | 42        | 11    | 34,473   | 0,29270 |   |   |   |    |    |    |    |
| 38     | 44                                  | 40          | 35        | 6     | 27,741   | 0,22644 |   |   |   |    |    |    |    |
|        | AD<br>Ineuds Ranport Général / Trop | cature /    | 20        | 7     | 20,522   | 0.00010 |   |   |   |    |    |    |    |

| Rapports e                                                                                                    | t Graphiques                    |                                  |                               | = <b>×</b> |  |  |  |
|----------------------------------------------------------------------------------------------------|---------------------------------|----------------------------------|-------------------------------|------------|--|--|--|
|                                                                                                    |                                 |                                  |                               |            |  |  |  |
| (C) UNIWIN                                                                                                    | l version 10.2                  | 2.0                              |                               | ^          |  |  |  |
| DATE : 22/01/2025<br>ORDINATEUR : LAPTOP-LEG8LO77<br>UTILISATEUR : cchar<br>FICHERS() DE DONNEES OUVERT(S) : VEHICULE SGD |                                 |                                  |                               |            |  |  |  |
| RESULTAT                                                                                                    | S DE LA CLA                     | SSIFICATION                      | ASCENDANTE HIERARCHIQUE       |            |  |  |  |
| Sélection :<br>Aucune                                                                                                    |                                 |                                  |                               |            |  |  |  |
| Le fichier po<br>Lignes d'un                                                                                              | ossède 24 lign<br>tableau de do | es et 6 colonn<br>nnées quantit; | nes.<br>atives standardisées. |            |  |  |  |
| AGREGATI                                                                                                    | ONS OBTEN                       | JES ET REST                      | TANTES                        |            |  |  |  |
|                                                                                                    | Obtenues                        | Restantes                        |                               |            |  |  |  |
| ITER. 1                                                                                                    | 7                               | 16                               |                               |            |  |  |  |
| ITER. 2                                                                                                    | 4                               | 12                               |                               |            |  |  |  |
| ITER. 3                                                                                                    | 3                               | 9                                |                               |            |  |  |  |
| ITER. 4                                                                                                    | 2                               | 7                                |                               |            |  |  |  |
| ITER. 5                                                                                                    | 2                               | 5                                |                               | ~          |  |  |  |

Ce rapport nous montre les différentes itérations de la classification (agrégations obtenues et restantes à chaque itération), les agrégations finales (nœud, aîné, benjamin, taille, distance d'agrégation, indice), les compositions de chacun des nœuds (nœud, distance d'agrégation, fils du nœud).

#### L'option Graphiques

Cette option permet de visualiser le diagramme des distances, le diagramme des indices de niveau, des nuages de points codifiés, des dendrogrammes horizontaux ou verticaux des distances ou des indices.

• Les options Diagramme des distances ou des indices de niveau

Le diagramme des distances permet de repérer le ou les meilleurs nœuds pour effectuer des troncatures.

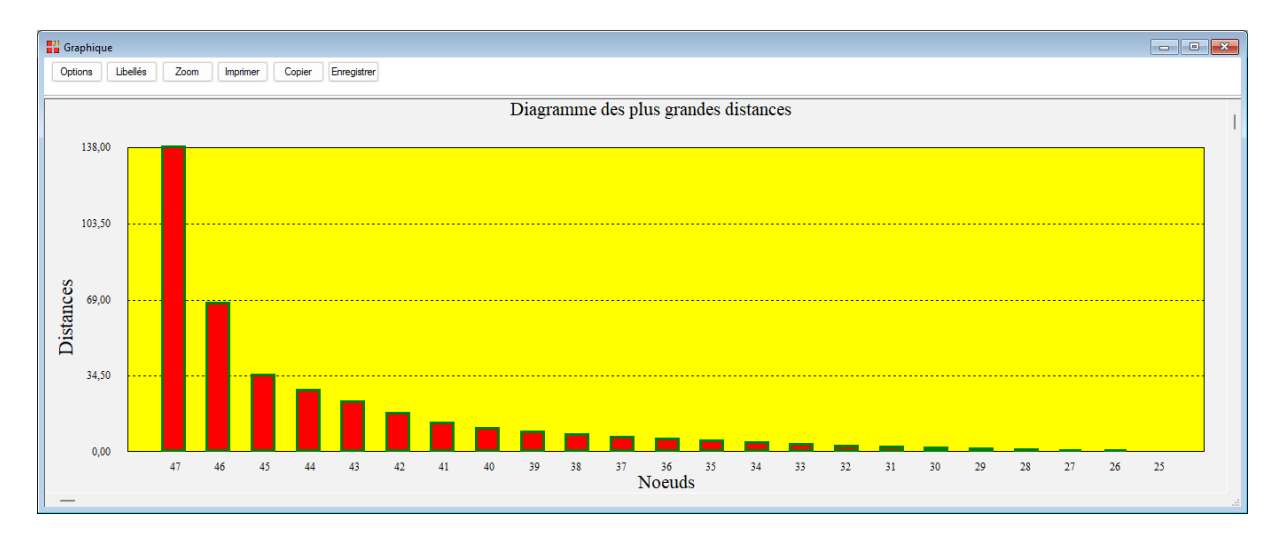

Le diagramme des indices de niveau permet également de repérer le ou les meilleurs nœuds pour effectuer des troncatures.

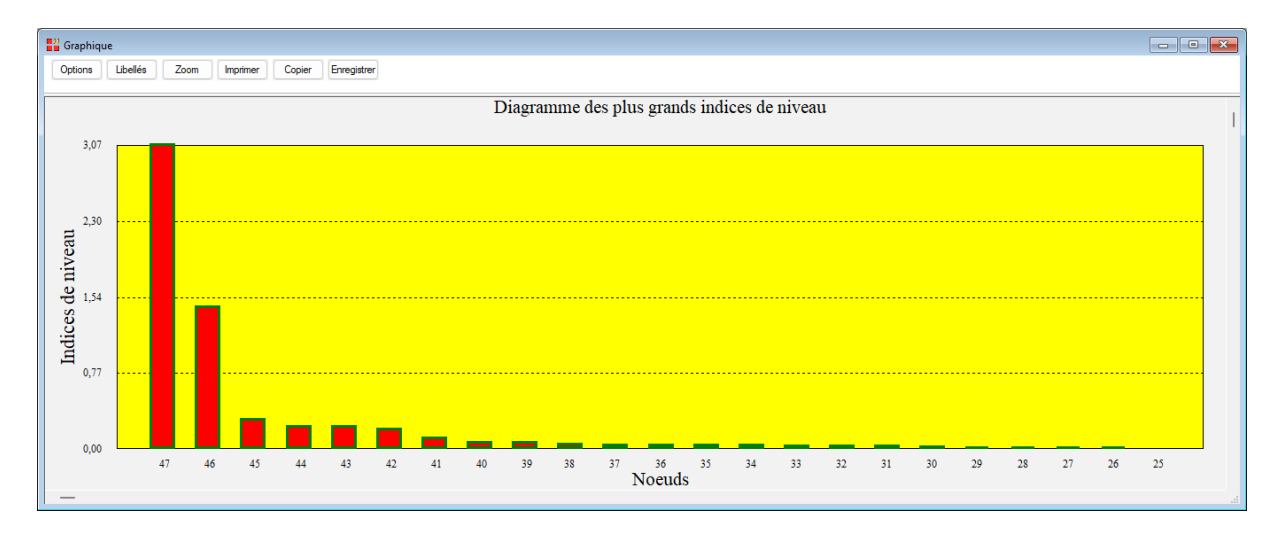

• L'option Nuage de points codifiés

Ils permettent de visualiser les individus et les groupes auxquels ils appartiennent par rapport à deux des colonnes d'origine.

Le graphique créé par cette option dépend du nœud sélectionné c'est-à-dire de la ligne éclairée dans le tableau 'Nœuds'.

Choisissons le nœud 47 dans ce tableau et cliquons sur 'Nuage de points codifiés'.

Après avoir choisi cette option la boîte de dialogue suivante s'affiche :

| 💾 Axes du nuage de points c                            | odifiés                                                | × |
|--------------------------------------------------------|--------------------------------------------------------|---|
| Axe des X :                                            | Axe des Y :                                            |   |
| Cylindrée<br>Puissance<br>Vitesse<br>Poids<br>Longueur | Cylindrée<br>Puissance<br>Vitesse<br>Poids<br>Longueur |   |
| 0                                                      | k Annuler                                              |   |

Cette boite de dialogue permet de choisir les données à utiliser pour les axes X et Y.

Choisissons 'Poids' pour l'axe des X et 'Vitesse' pour l'axe des Y. Le graphique s'affiche.

Cliquons sur 'Libellés' et choisissons 'Individus + classes' et demandons le tracé des enveloppes convexes.

| Libellés des points                     |               | -        |         | ×       |
|-----------------------------------------|---------------|----------|---------|---------|
| Libellés                                |               |          |         |         |
| ○ Sans                                  |               |          |         |         |
| ○ Classes                               | Times New Ron | Normal 2 | Police  | Couleur |
| ◯ Individus                             |               |          |         |         |
| <ul> <li>Individus + classes</li> </ul> |               |          |         |         |
| ✓ Tracer les enveloppes                 | convexes      |          |         |         |
| Ombrer les enveloppes                   | convexes      |          |         |         |
| Défaut                                  |               | k        | Annuler |         |

Au maximum huit classes peuvent être représentées. Si la sélection du nœud forme plus de huit classes, un message apparaît indiquant qu'un unique symbole sera utilisé.

| <b>Graphique</b> |                                           |                                 |                                                   |                                 |         |
|------------------|-------------------------------------------|---------------------------------|---------------------------------------------------|---------------------------------|---------|
| Options L        | Libellés Zoom Imprimer Copier Enregistrer |                                 |                                                   |                                 |         |
| 226.00           |                                           | Nuage de po<br>Troncature       | vints codifiés<br>au noeud 47                     |                                 |         |
| 226,00           |                                           |                                 | = Audi-90-Quattro- 2<br>= BN                      | W-325ix - 2<br>W-325ix - 2      |         |
| 203,25           | AX-Sport - 1                              | Scert. Dirz. SXA. b. BX - For . | 405-Break - 2<br>Opel-Omega - :<br>POt-Sierra - 2 | " Ford-Scorpio - 2              |         |
| 157.75           | •Honda-Civic - 1<br>•205 - 1              | Fiat-Tipo - 2                   | Espace - 2                                        |                                 |         |
| 135.00           | Fiat-Uno - 1                              |                                 |                                                   | VW-Caravelle - 2 Nissan-Vanette | - 2     |
| - 155,00         | 30,00 92                                  | 5,00 112<br>Poi                 | 0.00 131<br>ds                                    | 15,00                           | 1510,00 |

• Les options Dendrogramme

Ces options permettent de tracer le dendrogramme ou arbre de classification.

Ce tracé peut être vertical ou horizontal, pour les distances ou les indices de niveau.

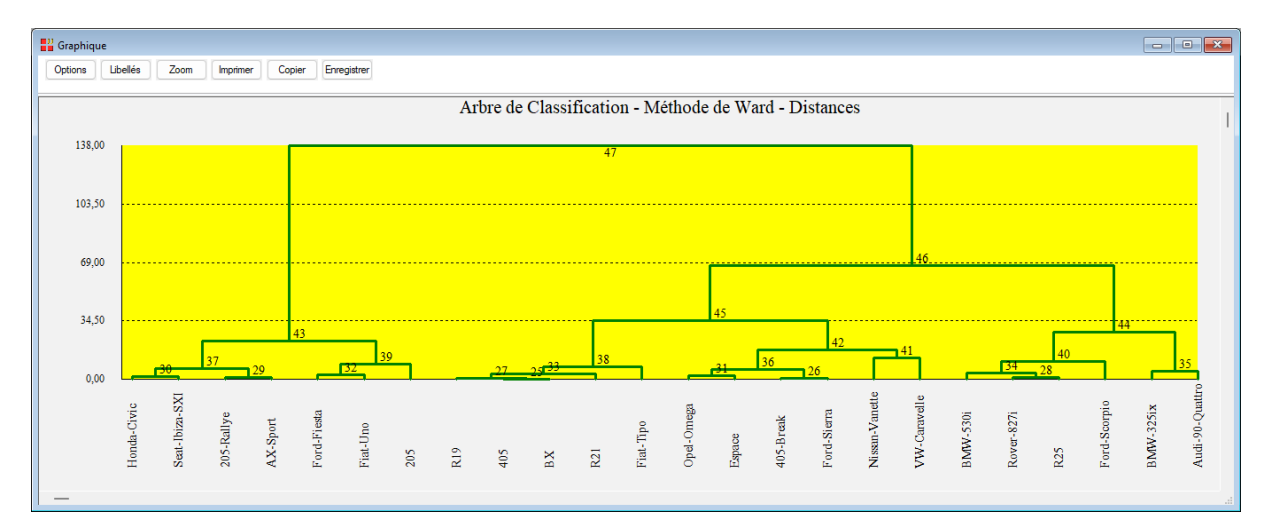

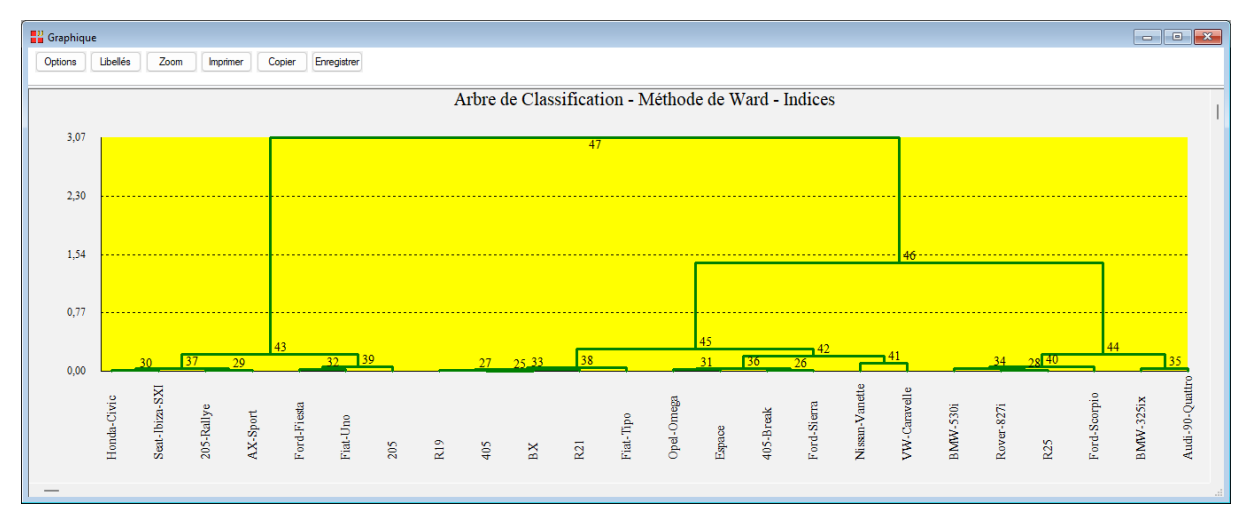

| 📲 Graphique                                                                                                    |                               | - • × |
|----------------------------------------------------------------------------------------------------|-------------------------------|-------|
| Options Libellés Zoom Imprimer Copier Enregistrer                                                                                                    |                               |       |
| Arbre de Classification - M                                                                                                    | léthode de Ward - Distances   | I     |
| Audi-90-Quattro<br>BAW-325ic<br>Ford-Scopio<br>R23<br>Rover-827i<br>BAW-330<br>W-Carvelle<br>VW-Carvelle<br>Status<br>Copel-Omega<br>Fail-Tipe<br>R21<br>BAW-306<br>Copel-Omega<br>Fail-Tipe<br>R21<br>BAW-306<br>Copel-Omega<br>Fail-Tipe<br>R21<br>BAW-306<br>Copel-Omega<br>Fail-Tipe<br>R21<br>BAW-306<br>Copel-Omega<br>Fail-Tipe<br>R21<br>BAW-306<br>Copel-Omega<br>Fail-Tipe<br>R21<br>BAW-306<br>Copel-Omega<br>Fail-Tipe<br>R21<br>BAW-306<br>Copel-Omega<br>Fail-Tipe<br>R21<br>BAW-306<br>Copel-Omega<br>Fail-Tipe<br>R21<br>BAW-306<br>Copel-Omega<br>Fail-Tipe<br>R21<br>BAW-306<br>Copel-Omega<br>Fail-Tipe<br>R21<br>BAW-306<br>Copel-Omega<br>Fail-Tipe<br>R21<br>BAW-306<br>Copel-Omega<br>Fail-Tipe<br>Copel-Omega<br>Fail-Tipe<br>Copel-Omega<br>Fail-Tipe<br>Copel-Omega<br>Fail-Tipe<br>Copel-Omega<br>Fail-Tipe<br>Copel-Omega<br>Fail-Tipe<br>Copel-Comega<br>Fail-Tipe<br>Copel-Comega<br>Fail-Comega<br>Fail-Comega<br>Fai | 6<br>6<br>7<br>7<br>89<br>104 | 47    |
| _                                                                                                    |                               | 138   |

Le graphique créé par cette option dépend du nœud sélectionné c'est-à-dire de la ligne éclairée dans le tableau 'Nœuds'.

Revenons au tableur 'Nœuds', cliquons sur le nœud 45 puis demandons à nouveau le tracé du dendrogramme.

Par cette approche, nous pouvons visualiser de façon plus précise toute sous-partie de l'arbre et ci-après les fils du nœud 45.

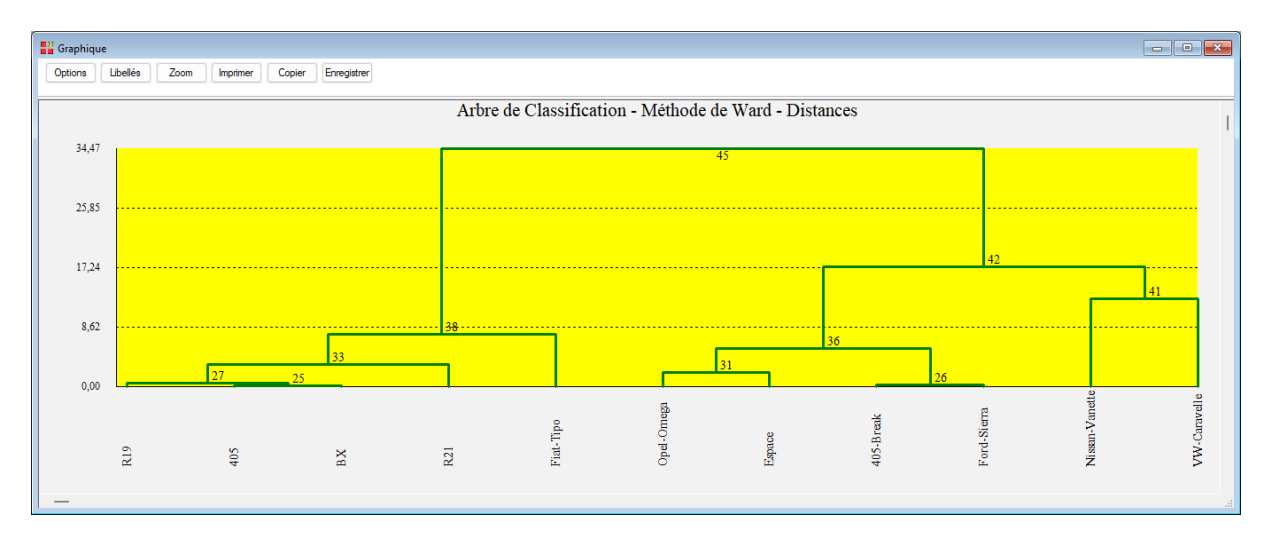

• L'option Troncature

Cette option permet de faire une troncature c'est-à-dire à partir d'un niveau donné de la distance d'agrégation, de créer des classes d'individus repérées par les valeurs d'une variable codée indiquant pour chaque individu sa classe d'appartenance.

La troncature créée par cette option dépend du nœud sélectionné c'est-à-dire de la ligne éclairée dans le tableau 'Nœuds'.

Cette option permet également d'obtenir à l'écran (onglet Troncature) ou dans un fichier au format HTML un ensemble de statistiques descriptives sur les classes formées par cette troncature.

Sélectionnons le nœud 46 dans le tableau 'Nœuds' et demandons la troncature. Un rapport s'affiche indiquant le nœud sélectionné pour la troncature, la distance d'agrégation associée, le nombre de classes formées, la variable contenant les noms des classes et la variable codée indiquant pour chaque individu sa classe d'appartenance. Ici les variables s'appellent Nom46 et Code46.

Le rapport donne pour chaque classe formée et pour chaque variable différentes statistiques descriptives. Ces statistiques permettent de mieux caractériser les groupes issus de la classification. De plus les contributions, signées et exprimées en pourcentages, des variables aux classes et des classes aux variables sont données.

| 🔡 Rapp | oorts et Graphiques           |                               |   |   |   |   |   |   |   |    |    |    |    |
|--------|-------------------------------|-------------------------------|---|---|---|---|---|---|---|----|----|----|----|
|        | 2 🗄 🏯 🗉 🤅                     | <b>A</b>                      |   |   |   |   |   |   |   |    |    |    |    |
|        | 1                             | 2                             | 3 | 4 | 5 | 6 | 7 | 8 | 9 | 10 | 11 | 12 | 13 |
| 1      |                               |                               |   |   |   |   |   |   |   |    |    |    |    |
| 2      | TRONCATURE                    |                               |   |   |   |   |   |   |   |    |    |    |    |
| 3      |                               |                               |   |   |   |   |   |   |   |    |    |    |    |
| 4      | Nombre de classes formée      | Aombre de classes formées : 3 |   |   |   |   |   |   |   |    |    |    |    |
| 5      | Troncature au noeud : 46      |                               |   |   |   |   |   |   |   |    |    |    |    |
| 6      | Distance d'agrégation : 67,34 | 1400                          |   |   |   |   |   |   |   |    |    |    |    |
| 7      | Indice de niveau : 1,42917    |                               |   |   |   |   |   |   |   |    |    |    |    |
| 8      | Noms des classes dans : No    | om46                          |   |   |   |   |   |   |   |    |    |    |    |
| 9      | Codes des classes dans : C    | od46                          |   |   |   |   |   |   |   |    |    |    |    |
| 10     |                               |                               |   |   |   |   |   |   |   |    |    |    |    |
| 11     |                               |                               |   |   | 1 |   |   |   |   |    |    |    |    |
| 12     |                               |                               |   |   |   |   |   |   |   |    |    |    |    |
| 13     |                               |                               |   |   |   |   |   |   |   |    |    |    |    |
| 14     | TABLE D'APPARTENANCE          |                               |   |   |   |   |   |   |   |    |    |    |    |
| 15     |                               |                               |   |   |   |   |   |   |   |    |    |    |    |
| 16     |                               |                               |   |   |   |   |   |   |   |    |    |    |    |
| 17     |                               | Classe                        |   |   |   |   |   |   |   |    |    |    |    |
| 18     | R19                           | 1                             |   |   |   |   |   |   |   |    |    |    |    |
| 19     | Fiat-Tipo                     | 1                             |   |   |   |   |   |   |   |    |    |    |    |
| 20     | 405                           | 1                             |   |   |   |   |   |   |   |    |    |    |    |
| 21     | R21                           | 1                             |   |   |   |   |   |   |   |    |    |    |    |
|        | Noeuds Rapport Général Tronc  | ature /                       |   |   |   |   |   | 1 | 1 | 1  | 1  | 1  |    |

| 📲 Rapp | orts et Graphiques                                                                  |                                   |                     |                 |           |          |          |   |   |    |    |    |    |
|--------|-------------------------------------------------------------------------------------|-----------------------------------|---------------------|-----------------|-----------|----------|----------|---|---|----|----|----|----|
|        | i 🗄 🏭 🖪                                                                             | <b>4</b>                          |                     |                 |           |          |          |   |   |    |    |    |    |
|        | 1                                                                                   | 2                                 | 3                   | 4               | 5         | 6        | 7        | 8 | 9 | 10 | 11 | 12 | 13 |
| 88     | CONTRIBUTIONS DES VARIA                                                             | BLES QUANTITATIV                  | ES AUX CLASSES (    | OURCENTAGES)    |           |          |          |   |   |    |    |    |    |
| 89     |                                                                                     |                                   |                     |                 |           |          |          |   |   |    |    |    |    |
| 90     | Variance totale : 7719474,2                                                         | ariance totale : 7719474,29167    |                     |                 |           |          |          |   |   |    |    |    |    |
| 91     | Variance inter-classes : 63                                                         |                                   |                     |                 |           |          |          |   |   |    |    |    |    |
| 92     | Pourcentage inter/totale :                                                          | urcentage inter/totale : 81,91769 |                     |                 |           |          |          |   |   |    |    |    |    |
| 93     |                                                                                     |                                   |                     |                 |           |          |          |   |   |    |    |    |    |
| 94     | Les contributions sont sig                                                          | is contributions sont signées :   |                     |                 |           |          |          |   |   |    |    |    |    |
| 95     | i > une valeur négative indique que la variable est inférieure à sa moyenne globale |                                   |                     |                 |           |          |          |   |   |    |    |    |    |
| 96     | > une valeur positive indiq                                                         | ue que la variable e              | est supérieure à sa | moyenne globale |           |          |          |   |   |    |    |    |    |
| 97     |                                                                                     |                                   |                     |                 |           |          |          |   |   |    |    |    |    |
| 98     | Le total en ligne fait 100.                                                         |                                   |                     |                 |           |          |          |   |   |    |    |    |    |
| 99     |                                                                                     |                                   |                     |                 |           |          |          |   |   |    |    |    |    |
| 100    |                                                                                     |                                   |                     |                 |           |          |          |   |   |    |    |    |    |
| 101    |                                                                                     | Cylindrée                         | Puissance           | Vitesse         | Poids     | Longueur | Largeur  |   |   |    |    |    |    |
| 102    | 45                                                                                  | -2,99301                          | -4,06711            | -1,75200        | 83,03653  | 7,76705  | 0,38429  |   |   |    |    |    |    |
| 103    | 44                                                                                  | 88,70823                          | 0,60397             | 0,19679         | 10,24453  | 0,24307  | 0,00341  |   |   |    |    |    |    |
| 104    | 43                                                                                  | -79,87482                         | -0,23098            | -0,06285        | -19,06781 | -0,74341 | -0,02012 |   |   |    |    |    |    |
| 105    |                                                                                     |                                   |                     |                 |           |          |          |   |   |    |    |    |    |
| 106    | CONTRIBUTIONS DES CLAS                                                              | SES AUX VARIABLES                 | S QUANTITATIVES (F  | OURCENTAGES)    |           |          |          |   |   |    |    |    | 1  |
| 107    |                                                                                     |                                   |                     |                 |           |          |          |   |   |    |    |    |    |
| 108    | Les contributions sont sig                                                          | jnées:                            |                     |                 |           |          |          |   |   |    |    |    |    |
|        | loeuds Rapport Général Tro                                                          | ncature /                         |                     |                 |           |          |          |   |   |    |    |    |    |

Demandons à nouveau le dendrogramme complet.

| 🔡 Graphiqu | Je               |                |            |          |             |             |     |         |            |          |          |           |            |        |           |             |                |              |          |            |     |              | _         | • ×             |
|------------|------------------|----------------|------------|----------|-------------|-------------|-----|---------|------------|----------|----------|-----------|------------|--------|-----------|-------------|----------------|--------------|----------|------------|-----|--------------|-----------|-----------------|
| Options    | Libellés         | Zoo            | n Imp      | orimer   | Copier      | Enregistrer |     |         |            |          |          |           |            |        |           |             |                |              |          |            |     |              |           |                 |
|            |                  |                |            |          |             |             |     | A       | rbre de    | e Classi | ificatio | on - M    | éthode     | e de W | ard - D   | istance     | es             |              |          |            |     |              |           | I               |
| 138,0      | 0                |                |            |          |             |             |     |         |            |          | 47       | '         |            |        |           |             |                |              |          |            |     |              |           |                 |
| 103,5      | io               |                |            |          |             |             |     |         |            |          |          |           |            |        |           |             |                |              |          |            |     |              |           |                 |
| 69,0       | 10 <mark></mark> |                |            | <u></u>  |             |             |     | <u></u> |            |          |          | <u></u>   |            |        |           |             |                |              |          |            |     | 1            |           | <u></u>         |
| 34,5       | i0               |                |            |          | 43          |             | 20  |         |            |          |          |           |            | 45     |           | 42          |                | 141          |          |            | 40  | 4            | 4         | 1               |
| 0,0        | 0                | 30             | 37         | 29       |             | 32          | 59  |         | <u>.27</u> | 25 33    | 38       |           |            | -31    | 36        | 26          |                |              |          | 34         | 28  |              |           | 35              |
|            | Honda-Civic      | Seat-Ibiza-SXI | 205-Rallye | AX-Sport | Ford, Fiets | Fiat-Uno    | 205 | R19     | 405        | BX       | R21      | Fiat-Tipo | Opel-Omega | Espace | 405-Break | Ford-Sierra | Nissan-Vanette | VW-Caravelle | BMW-530i | Rover-827i | R25 | Ford-Scorpio | BMW-325ix | Audi-90-Quattro |

Chaque classe apparaît avec une couleur spécifique et une ligne horizontale rappelle le niveau de la troncature.

## Exemple 2 : Fichier SUICIDE

Pour illustrer ce deuxième exemple, nous utiliserons le fichier SUICIDE.

Ce fichier contient les nombres de suicides (pour 100 000 habitants) dans 19 pays pour 6 causes différentes.

Il s'agit donc ici d'un tableau de contingence dans lequel les lignes sont les pays et les colonnes les différentes causes.

Les pays sont :

| Autriche | France       | Portugal | Allemagne   |
|----------|--------------|----------|-------------|
| Belgique | Finlande     | Suède    | Suisse      |
| Italie   | Irlande nord | Danemark | Islande     |
| Ecosse   | Espagne      | Norvège  | Irlande sud |
| Pays Bas | Angleterre   | Usa      |             |
| •        | C C          |          |             |

Les six causes sont :

| Suicide | Homicide | Route | Industrie |
|---------|----------|-------|-----------|
| Autres  | Cirrhose |       |           |

Cliquons sur l'icône CAH dans le ruban Décrire. La boîte de dialogue montrée ci-après s'affiche.

| Classification Ascendante Hiérarchique                                                               | >                                                                                                    |
|----------------------------------------------------------------------------------------------------|----------------------------------------------------------------------------------------------------|
| pays       cause       suicide       homicide       route       industrie       autre       cirrhose | Variables :<br>Suicide<br>homicide<br>route<br>industrie<br>autre<br>cirrhose                                                                                                    |
|                                                                                                    | (Libellés des colonnes :)<br>cause<br>(Libellés des lignes :)<br>pays                                                                                                    |
|                                                                                                    | Classification des :<br>Lignes d'un tableau de données quantitatives à standardiser<br>Lignes d'un tableau de données qualitatives<br>Lignes d'un tableau de données qualitatives<br>Lignes d'un tableau de contingence<br>Colonnes d'un tableau de contingence |
| Ok Annuler                                                                                           | Sélection Supprimer Aide                                                                                                    |

Nous choisissons toutes les variables de *suicide* à *cirrhose* comme variables définissant le tableau de contingence.

Nous choisissons la variable *cause* comme variable contenant les libellés associés et la variable *pays* comme variable contenant les libellés des individus.

Nous choisissons de faire une analyse sur les lignes d'un tableau de contingence.

Cliquons sur Ok.

Voici quelques exemples des résultats obtenus : classification, dendrogrammes vertical et horizontal, nuage codifié, statistiques et contributions des variables aux classes (coefficient de Cramer).

L'indice de niveau est calculé de la façon suivante :

100 x (Distance niveau i / Somme des distances)

| 💾 Rapp | orts et Graphiques |                   |          |        |            |          |          |                       |
|--------|--------------------|-------------------|----------|--------|------------|----------|----------|-----------------------|
|        | i 🕂 🎍              | , 🖬 🖪             |          |        |            |          |          |                       |
|        | Noeud              | Ainé              | Benjamin | Taille | Nb classes | Distance | Indice   | Diagramme des indices |
| 1      | 37                 | 34                | 36       | 19     | 2          | 0,06570  | 33,89976 |                       |
| 2      | 36                 | 35                | 33       | 13     | 3          | 0,06122  | 31,58857 |                       |
| 3      | 35                 | 32                | 30       | 11     | 4          | 0,01861  | 9,60355  |                       |
| 4      | 34                 | 31                | 29       | 6      | 5          | 0,01184  | 6,11181  |                       |
| 5      | 33                 | 10                | 19       | 2      | 6          | 0,00818  | 4,22205  |                       |
| 6      | 32                 | 26                | 28       | 7      | 7          | 0,00638  | 3,29096  |                       |
| 7      | 31                 | 22                | 2        | 3      | 8          | 0,00596  | 3,07780  |                       |
| 8      | 30                 | 27                | 23       | 4      | 9          | 0,00375  | 1,93700  |                       |
| 9      | 29                 | 3                 | 25       | 3      | 10         | 0,00254  | 1,31053  |                       |
| 10     | 28                 | 24                | 16       | 4      | 11         | 0,00230  | 1,18570  |                       |
| 11     | 27                 | 6                 | 7        | 2      | 12         | 0,00213  | 1,10009  |                       |
| 12     | 26                 | 5                 | 20       | 3      | 13         | 0,00116  | 0,59835  |                       |
| 13     | 25                 | 9                 | 14       | 2      | 14         | 0,00105  | 0,54031  |                       |
| 14     | 24                 | 12                | 21       | 3      | 15         | 0,00094  | 0,48711  |                       |
| 15     | 23                 | 8                 | 11       | 2      | 16         | 0,00079  | 0,40809  |                       |
| 16     | 22                 | 1                 | 4        | 2      | 17         | 0,00050  | 0,25712  |                       |
| 17     | 21                 | 13                | 15       | 2      | 18         | 0,00048  | 0,24829  |                       |
| 18     | 20                 | 17                | 18       | 2      | 19         | 0,00026  | 0,13291  |                       |
|        | lands (Decent Of   |                   |          |        |            |          |          |                       |
|        | voeuos Дкарроп Ge  | neral rioncature/ |          |        |            |          |          |                       |

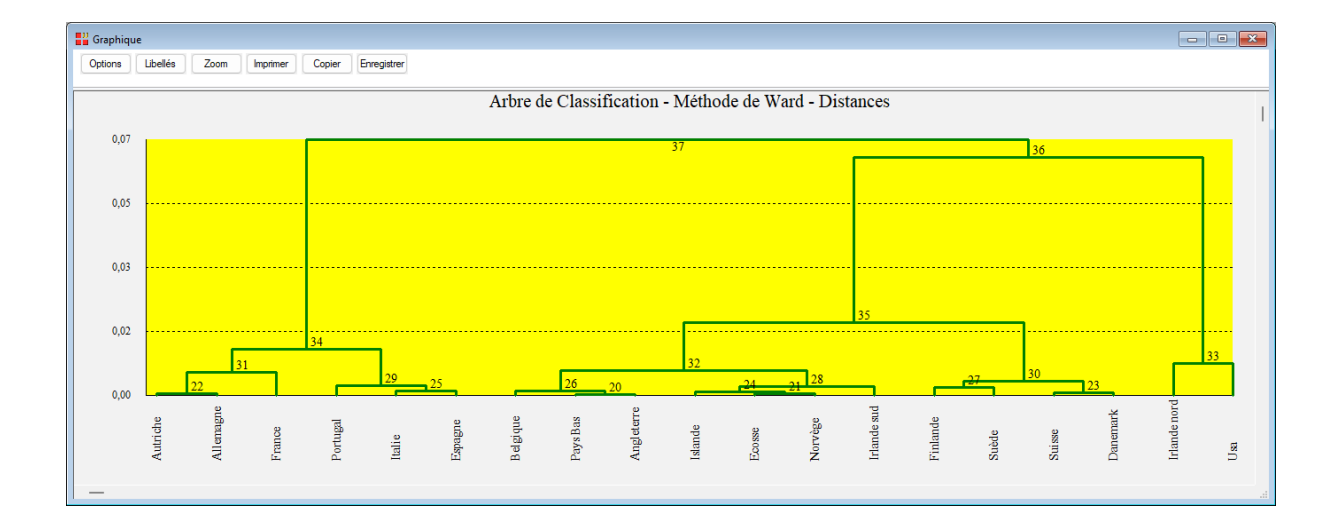

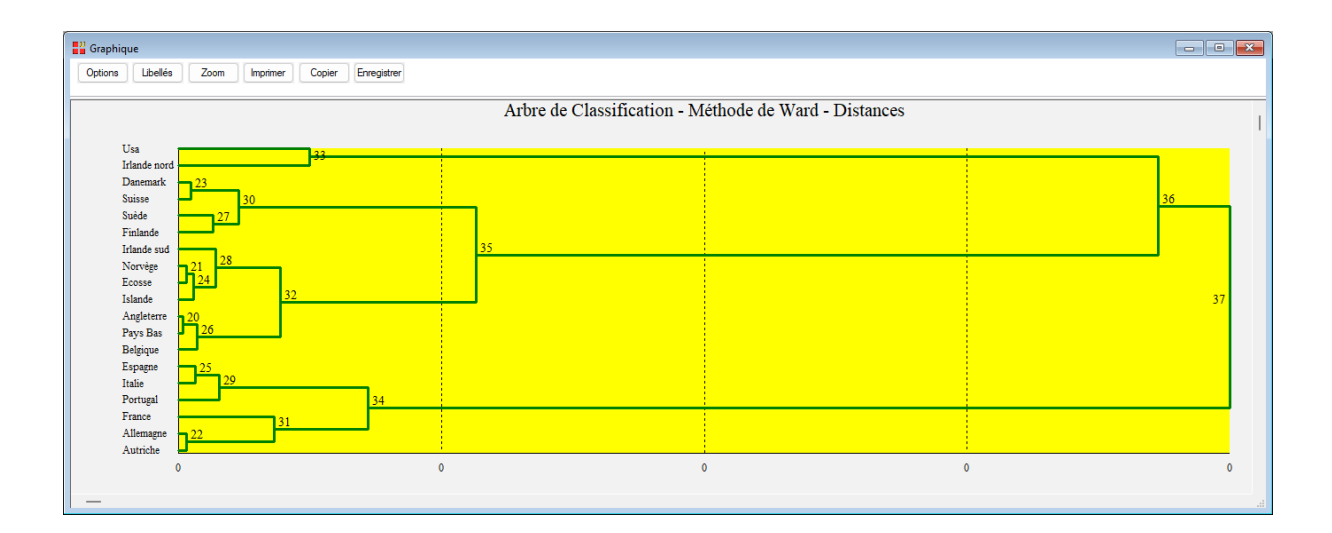

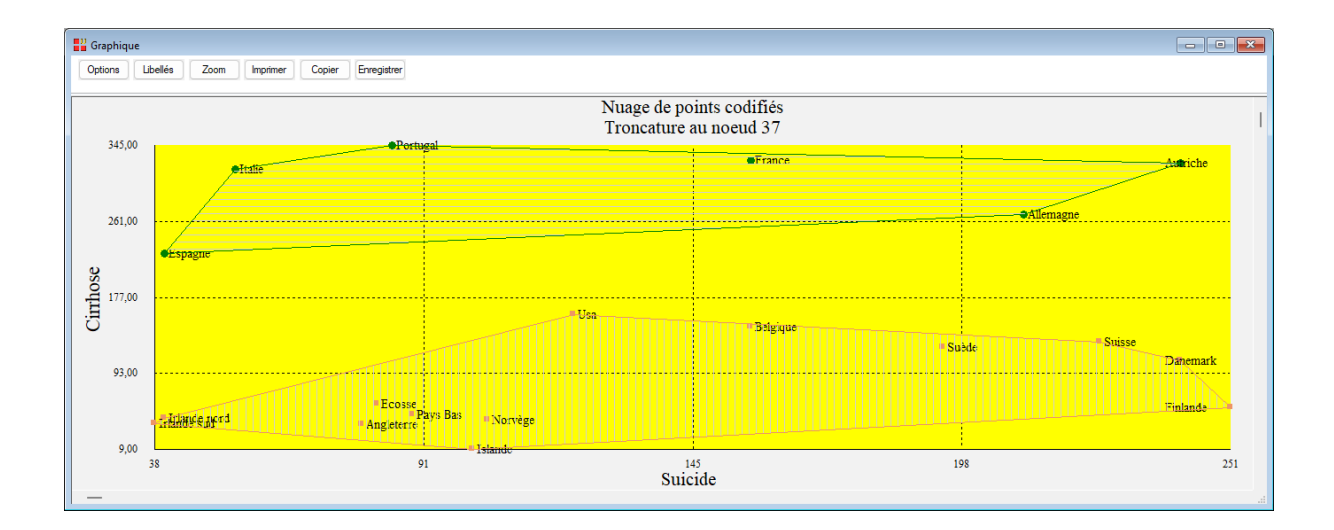

| 📲 Rapp | orts et Graphiques              |         |   |   |   |   |   |   |   |                                       |  |  |
|--------|---------------------------------|---------|---|---|---|---|---|---|---|---------------------------------------|--|--|
|        | i 🗄 🏭 🖪 💐                       | l       |   |   |   |   |   |   |   |                                       |  |  |
|        | 1                               | 2       | 3 | 4 | 5 | 6 | 7 | 8 | 9 | 10                                    |  |  |
| 1      |                                 |         |   |   |   |   |   |   |   |                                       |  |  |
| 2      | TRONCATURE                      |         |   |   |   |   |   |   |   |                                       |  |  |
| 3      |                                 |         |   |   |   |   |   |   |   |                                       |  |  |
| 4      | Nombre de classes formées :     | 2       |   |   |   |   |   |   |   |                                       |  |  |
| 5      | Troncature au noeud : 37        |         |   |   |   |   |   |   |   | · · · · · · · · · · · · · · · · · · · |  |  |
| 6      | Distance d'agrégation : 0,06570 | 0       |   |   |   |   |   |   |   |                                       |  |  |
| 7      | Indice de niveau : 33,89976     |         |   |   |   |   |   |   |   |                                       |  |  |
| 8      | Noms des classes dans : Nom     | 137     |   |   |   |   |   |   |   |                                       |  |  |
| 9      | Codes des classes dans : Cod    | 137     |   |   |   |   |   |   |   |                                       |  |  |
| 10     |                                 |         |   |   |   |   |   |   |   |                                       |  |  |
| 11     |                                 |         |   |   |   |   |   |   |   |                                       |  |  |
| 12     |                                 |         |   |   |   |   |   |   |   |                                       |  |  |
| 13     |                                 |         |   |   |   |   |   |   |   |                                       |  |  |
| 14     | TABLE D'APPARTENANCE            |         |   |   |   |   |   |   |   |                                       |  |  |
| 15     |                                 |         |   |   |   |   |   |   |   |                                       |  |  |
| 16     |                                 |         |   |   |   |   |   |   |   |                                       |  |  |
| 17     |                                 | Classe  |   |   |   |   |   |   |   |                                       |  |  |
| 18     | Autriche                        | 1       |   |   |   |   |   |   |   |                                       |  |  |
| 19     | France                          | 1       |   |   |   |   |   |   |   |                                       |  |  |
| 20     | Portugal                        | 1       |   |   |   |   |   |   |   |                                       |  |  |
| 21     | Allemagne                       | 1       |   |   |   |   |   |   |   |                                       |  |  |
|        | loeuds Rapport Général Troncati | ure / 1 |   |   |   |   |   |   | • |                                       |  |  |

| Rapp | orts et Graphiques                    |                                                      |             |              |             |             |             |             |             |              |  |
|------|---------------------------------------|------------------------------------------------------|-------------|--------------|-------------|-------------|-------------|-------------|-------------|--------------|--|
|      | i i i i i i i i i i i i i i i i i i i | <b>A</b>                                             |             |              |             |             |             |             |             |              |  |
|      | 1                                     | 2                                                    | 3           | 4            | 5           | 6           | 7           | 8           | 9           | 10           |  |
| 75   |                                       | Modalité 9                                           | Modalité 36 | Modalité 37  | Modalité 41 | Modalité 43 | Modalité 47 | Modalité 55 | Modalité 59 | Modalité 107 |  |
| 76   | Classe 34                             | 0                                                    | 0           | 0            | 0           | 0           | 0           | 0           | 0           | 0            |  |
| 77   | Classe 36                             | 1                                                    | 1           | 1            | 1           | 1           | 1           | 1           | 1           | 1            |  |
| 78   | Total                                 | 1                                                    | 1           | 1            | 1           | 1           | 1           | 1           | 1           | 1            |  |
| 79   |                                       |                                                      |             |              |             |             |             |             |             |              |  |
| 80   | CONTRIBUTIONS DES VARIA               | BLES QUALITATIVES A                                  | UX CLASSES  |              |             |             |             |             |             |              |  |
| 81   |                                       |                                                      |             |              |             |             |             |             |             |              |  |
| 82   | Tous les résultats sont ex            | ious les résultats sont exprimés en millièmes.       |             |              |             |             |             |             |             |              |  |
| 83   | Le coefficient de Cramer v            | e coefficient de Cramer varie ainsi entre 0 et 1000. |             |              |             |             |             |             |             |              |  |
| 84   | Il indique le degré de liaiso         | on globale entre la lign                             | 0           |              |             |             |             |             |             |              |  |
| 85   | du tableau ci-dessous et la           | a partition.                                         |             |              |             |             |             |             |             |              |  |
| 86   |                                       |                                                      |             |              |             |             | 1           |             | 1           |              |  |
| 87   |                                       |                                                      |             |              |             |             |             |             |             |              |  |
| 88   |                                       | 34                                                   | 36          | Coeft Cramer |             |             |             |             |             |              |  |
| 89   | Suicide                               | 434                                                  | 200         | 634          |             |             |             |             |             |              |  |
| 90   | Homicide                              | 518                                                  | 239         | 757          |             |             |             |             |             |              |  |
| 91   | Route                                 | 684                                                  | 316         | 1000         |             |             |             |             |             |              |  |
| 92   | Industrie                             | 601                                                  | 277         | 878          |             |             |             |             |             |              |  |
| 93   | Autres                                | 684                                                  | 316         | 1000         |             |             |             |             |             |              |  |
| 94   | Cirrhose                              | 684                                                  | 316         | 1000         |             |             |             |             |             |              |  |
| 95   |                                       |                                                      |             |              |             |             |             |             |             |              |  |
|      | loeuds Rapport Général Tror           | ncature /                                            |             |              |             |             |             |             |             |              |  |

#### **Exemple 3 : Fichier PHYTOS**

Pour illustrer ce troisième exemple, nous utiliserons le fichier PHYTOS.

Ce fichier contient les données d'une étude des affinités de terrain entre espèces végétales. Des relevés ont été effectués sur 16 lieux. Chaque relevé indique pour un lieu donné la présence (1) ou l'absence (0) d'une des 66 espèces végétales.

L'objectif de l'étude est de vérifier le bien-fondé de la classification des pelouses "à nard" (du nom de l'espèce dominante), c'est-à-dire des lieux.

Cliquons sur l'icône CAH dans le ruban Décrire.

Nous choisissons toutes les variables de L3 à L55 comme variables définissant le tableau de contingence.

Nous choisissons la variable *Lieu* comme variable contenant les libellés associés et la variable *Espèce* comme variable contenant les libellés des lignes.

Nous choisissons de faire une analyse sur les colonnes d'un tableau de contingence.

La boîte de dialogue montrée ci-après s'affiche.

| Numesp<br>Espèce<br>Lieu<br>L3<br>L4<br>L10<br>L13<br>L14<br>L15<br>L16<br>L23<br>L24 | Variables :<br>L3<br>L4<br>L10<br>L13<br>L14<br>L15<br>L16<br>L23                                                                                                    |
|---------------------------------------------------------------------------------------|----------------------------------------------------------------------------------------------------|
| L27<br>L30<br>L31<br>L36<br>L38<br>L54<br>L55                                         | (Libellés des colonnes :)<br>Lieu<br>(Libellés des lignes :)<br>Espèce                                                                                                    |
|                                                                                       | Classification des :<br><ul> <li>Lignes d'un tableau de données quantitatives à standardiser</li> <li>Lignes d'un tableau de données qualitatives</li> <li>Lignes d'un tableau de données qualitatives</li> <li>Lignes d'un tableau de contingence</li> <li>Colonnes d'un tableau de contingence</li> </ul> |

| Rapports et Graphiques |                    |                     |          |        |            |          |          |                       |  |  |  |  |
|------------------------|--------------------|---------------------|----------|--------|------------|----------|----------|-----------------------|--|--|--|--|
|                        |                    |                     |          |        |            |          |          |                       |  |  |  |  |
|                        | Noeud              | Ainé                | Benjamin | Taille | Nb classes | Distance | Indice   | Diagramme des indices |  |  |  |  |
| 1                      | 31                 | 30                  | 26       | 16     | 2          | 0,28458  | 16,49342 |                       |  |  |  |  |
| 2                      | 30                 | 29                  | 28       | 13     | 3          | 0,22720  | 13,16778 |                       |  |  |  |  |
| 3                      | 29                 | 27                  | 22       | 8      | 4          | 0,18199  | 10,54742 |                       |  |  |  |  |
| 4                      | 28                 | 23                  | 21       | 5      | 5          | 0,16579  | 9,60853  |                       |  |  |  |  |
| 5                      | 27                 | 25                  | 17       | 6      | 6          | 0,13052  | 7,56446  |                       |  |  |  |  |
| 6                      | 26                 | 19                  | 14       | 3      | 7          | 0,11749  | 6,80955  |                       |  |  |  |  |
| 7                      | 25                 | 24                  | 2        | 4      | 8          | 0,09753  | 5,65265  |                       |  |  |  |  |
| 8                      | 24                 | 1                   | 20       | 3      | 9          | 0,08807  | 5,10430  |                       |  |  |  |  |
| 9                      | 23                 | 3                   | 18       | 3      | 10         | 0,08663  | 5,02049  |                       |  |  |  |  |
| 10                     | 22                 | 8                   | 9        | 2      | 11         | 0,08563  | 4,96253  |                       |  |  |  |  |
| 11                     | 21                 | 10                  | 13       | 2      | 12         | 0,06603  | 3,82704  |                       |  |  |  |  |
| 12                     | 20                 | 5                   | 7        | 2      | 13         | 0,05804  | 3,36383  |                       |  |  |  |  |
| 13                     | 19                 | 11                  | 12       | 2      | 14         | 0,05403  | 3,13126  |                       |  |  |  |  |
| 14                     | 18                 | 15                  | 16       | 2      | 15         | 0,04483  | 2,59807  |                       |  |  |  |  |
| 15                     | 17                 | 4                   | 6        | 2      | 16         | 0,03707  | 2,14869  |                       |  |  |  |  |
|                        |                    |                     |          |        |            |          |          |                       |  |  |  |  |
|                        | Noeuds (Rapport Gé | néral\ Troncature / | 7        |        |            |          |          |                       |  |  |  |  |

L'indice de niveau est calculé de la façon suivante :

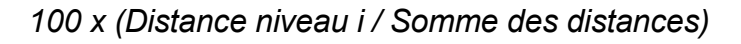

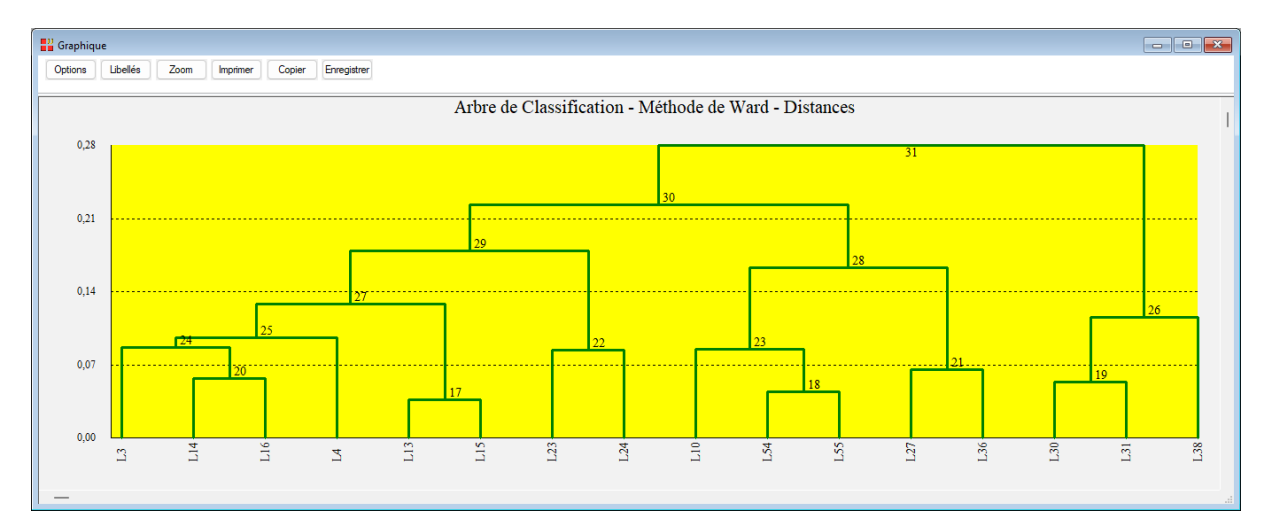

| r      |                                                |                       |                |              |  |  |  |  |   |  |  |    |            |
|--------|------------------------------------------------|-----------------------|----------------|--------------|--|--|--|--|---|--|--|----|------------|
| 📲 Rapp | Apports et Graphiques                          |                       |                |              |  |  |  |  |   |  |  |    | • <b>×</b> |
|        |                                                |                       |                |              |  |  |  |  |   |  |  |    |            |
|        | 1                                              | 1 2 3 4 5 6 7 8 9 10  |                |              |  |  |  |  |   |  |  | 12 |            |
| 497    | CONTRIBUTIONS DES VARIA                        | BLES QUALITATIV       | ES AUX CLASSES |              |  |  |  |  |   |  |  |    |            |
| 498    |                                                |                       |                |              |  |  |  |  |   |  |  |    |            |
| 499    | Tous les résultats sont exprimés en millièmes. |                       |                |              |  |  |  |  |   |  |  |    |            |
| 500    | Le coefficient de Cramer v                     | varie ainsi entre 0 e | et 1000.       |              |  |  |  |  |   |  |  |    |            |
| 501    | Il indique le degré de liaiso                  | on globale entre la   | ligne          |              |  |  |  |  |   |  |  |    |            |
| 502    | du tableau ci-dessous et la                    | a partition.          |                |              |  |  |  |  |   |  |  |    |            |
| 503    |                                                |                       |                |              |  |  |  |  |   |  |  |    |            |
| 504    |                                                |                       |                |              |  |  |  |  |   |  |  |    |            |
| 505    |                                                | 30                    | 26             | Coeft Cramer |  |  |  |  |   |  |  |    |            |
| 506    | ACHILLEA MILLEFOLIUM                           | 14                    | 63             | 77           |  |  |  |  |   |  |  |    |            |
| 507    | AGROSTIS ALPINA SCOP,                          | 34                    | 146            | 180          |  |  |  |  |   |  |  |    |            |
| 508    | ALCHEMILLA GLABERRIMA                          | 10                    | 43             | 53           |  |  |  |  |   |  |  |    |            |
| 509    | ALCHEMILLA HYBRIDA                             | 0                     | 0              | 0            |  |  |  |  |   |  |  |    |            |
| 510    | ANDROSACE CARNEA                               | 6                     | 27             | 33           |  |  |  |  |   |  |  |    |            |
| 511    | ANTENNARIA DIOICA                              | 0                     | 0              | 0            |  |  |  |  |   |  |  |    |            |
| 512    | ANTHOXANTHUM ODORATUI                          | 25                    | 109            | 134          |  |  |  |  |   |  |  |    |            |
| 513    | ASTER ALPINUS                                  | 6                     | 27             | 33           |  |  |  |  |   |  |  |    |            |
| 514    | ASTRAGALUS CAMPESTRIS                          | 6                     | 27             | 33           |  |  |  |  |   |  |  |    |            |
| 515    | AVENA VERSICOLOR                               | 16                    | 68             | 84           |  |  |  |  |   |  |  |    | · · · ·    |
| 516    | BOTRYCHIUM LUNARIA                             | 40                    | 174            | 214          |  |  |  |  |   |  |  |    |            |
| 517    | CAMPANULA SCHEUCHZERI                          | 56                    | 241            | 297          |  |  |  |  |   |  |  |    |            |
|        |                                                |                       |                |              |  |  |  |  | I |  |  |    |            |
|        |                                                |                       |                |              |  |  |  |  |   |  |  |    |            |

## **Exemple 4 : Fichier CHIENS**

Pour illustrer ce quatrième exemple, nous utiliserons le fichier CHIENS.

Pour une description du contenu de ce fichier, voir le document 'Analyse des Correspondances Multiples'.

Cliquons sur l'icône CAH dans le ruban Décrire.

La boîte de dialogue montrée ci-dessous s'affiche :

| Classification Ascendante Hiérarchique                                                                                         | ×                                                                                                    |
|----------------------------------------------------------------------------------------------------|----------------------------------------------------------------------------------------------------|
| race         librace         hauteur         poids         vitesse         intel         affect         agres         fonction | Variables :<br>hauteur<br>poids<br>vitesse<br>intel<br>affect                                                                                                    |
| varbase<br>varsupp<br>type<br>libhauteur<br>libpoids<br>libvitesse<br>libintel<br>libaffect<br>libagres<br>libfonction         | (Libellés des colonnes :)          varbase         (Libellés des lignes :)         race                                                                                                    |
|                                                                                                    | Classification des :<br><ul> <li>Lignes d'un tableau de données quantitatives à standardiser</li> <li>Lignes d'un tableau de données qualitatives</li> <li>Lignes d'un tableau de données qualitatives</li> <li>Lignes d'un tableau de contingence</li> <li>Colonnes d'un tableau de contingence</li> </ul> |
| Ok Annuler                                                                                                    | Sélection Supprimer Aide                                                                                                    |

Nous choisissons les variables de *hauteur* à *affect* comme variables définissant le tableau des données.

Nous choisissons la variable *varbase* comme variable contenant les libellés des colonnes et la variable *race* comme variable contenant les libellés des individus.

Nous choisissons de faire une analyse sur les lignes d'un tableau de données qualitatives.

| 📑 Rapports et Graphiques |                                  |      |          |        |            |           |         |                       |  |  |  |
|--------------------------|----------------------------------|------|----------|--------|------------|-----------|---------|-----------------------|--|--|--|
|                          |                                  |      |          |        |            |           |         |                       |  |  |  |
|                          | Noeud                            | Ainé | Benjamin | Taille | Nb classes | Distance  | Indice  | Diagramme des indices |  |  |  |
| 1                        | 53                               | 52   | 9        | 27     | 2          | 243,00000 | 1,03846 |                       |  |  |  |
| 2                        | 52                               | 51   | 46       | 26     | 3          | 216,00000 | 1,03846 |                       |  |  |  |
| 3                        | 51                               | 50   | 48       | 23     | 4          | 189,00000 | 1,03846 |                       |  |  |  |
| 4                        | 50                               | 49   | 42       | 17     | 5          | 162,00000 | 1,03846 |                       |  |  |  |
| 5                        | 49                               | 47   | 45       | 13     | 6          | 135,00000 | 0,94342 |                       |  |  |  |
| 6                        | 48                               | 41   | 37       | 6      | 7          | 110,47100 | 0,80819 |                       |  |  |  |
| 7                        | 47                               | 39   | 44       | 7      | 8          | 89,45800  | 0,66677 |                       |  |  |  |
| 8                        | 46                               | 36   | 13       | 3      | 9          | 72,12200  | 0,57792 |                       |  |  |  |
| 9                        | 45                               | 43   | 40       | 6      | 10         | 57,09600  | 0,36854 |                       |  |  |  |
| 10                       | 44                               | 30   | 31       | 4      | 11         | 47,51400  | 0,29473 |                       |  |  |  |
| 11                       | 43                               | 2    | 33       | 3      | 12         | 39,85100  | 0,28823 |                       |  |  |  |
| 12                       | 42                               | 35   | 14       | 4      | 13         | 32,35700  | 0,20954 |                       |  |  |  |
| 13                       | 41                               | 38   | 34       | 4      | 14         | 26,90900  | 0,19865 |                       |  |  |  |
| 14                       | 40                               | 32   | 25       | 3      | 15         | 21,74400  | 0,18623 |                       |  |  |  |
| 15                       | 39                               | 28   | 3        | 3      | 16         | 16,90200  | 0,18623 |                       |  |  |  |
| 16                       | 38                               | 6    | 21       | 2      | 17         | 12,06000  | 0,17681 |                       |  |  |  |
| 17                       | 37                               | 15   | 18       | 2      | 18         | 7,46300   | 0,14735 |                       |  |  |  |
| 18                       | 36                               | 7    | 17       | 2      | 19         | 3,63200   | 0,13969 |                       |  |  |  |
| 19                       | 28                               | 1    | 10       | 2      | 0          | 0,00000   | 0,00000 |                       |  |  |  |
| 20                       | 29                               | 4    | 11       | 2      | 0          | 0,00000   | 0,00000 |                       |  |  |  |
| 21                       | 30                               | 5    | 26       | 2      | 0          | 0,00000   | 0,00000 |                       |  |  |  |
|                          | 23 31 8 22 2 0 0 0.00000 0.00000 |      |          |        |            |           |         |                       |  |  |  |

L'indice de niveau est calculé de la façon suivante :

# (Distance niveau i – Distance niveau i-1) / (n - 1) où n = nombre de lignes

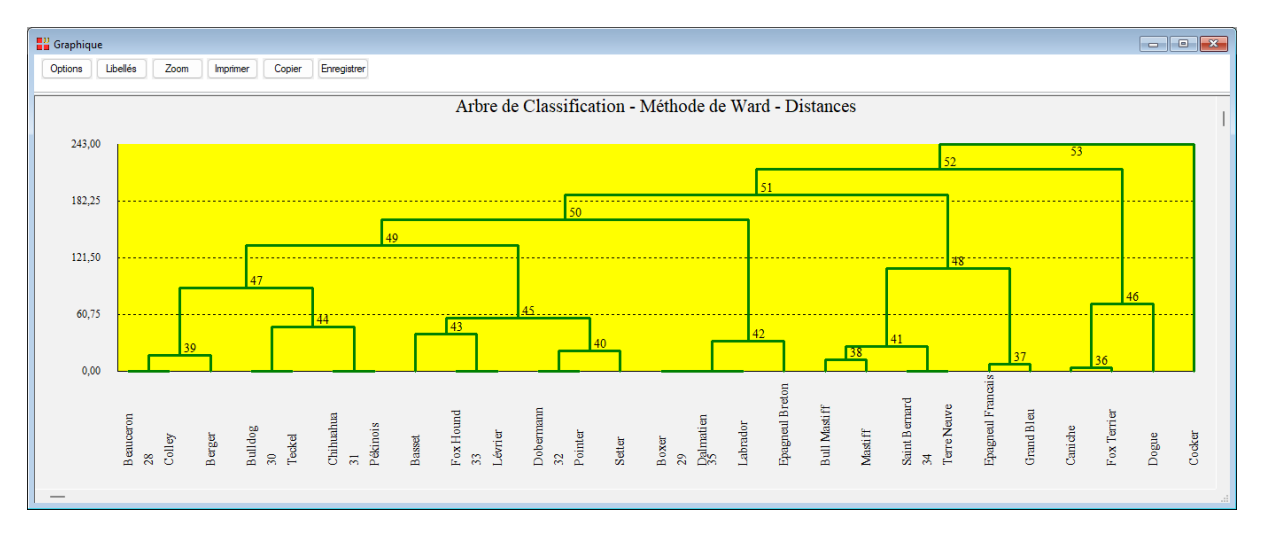

| Rapports et Graphiques |                                                      |                      |            |              |   |   |   |   |   |    | - 0 | ×  |    |   |
|------------------------|------------------------------------------------------|----------------------|------------|--------------|---|---|---|---|---|----|-----|----|----|---|
|                        |                                                      |                      |            |              |   |   |   |   |   |    |     |    |    |   |
|                        | 1                                                    | 2                    | 3          | 4            | 5 | 6 | 7 | 8 | 9 | 10 | 11  | 12 | 13 |   |
| 75                     |                                                      |                      |            |              |   |   |   |   |   |    |     |    |    |   |
| 76                     |                                                      | Modalité 1           | Modalité 2 | Total        |   |   |   |   |   |    |     |    |    |   |
| 77                     | Classe 52                                            | 13                   | 13         | 26           |   |   |   |   |   |    |     |    |    |   |
| 78                     | Classe Cocke                                         | 0                    | 1          | 1            |   |   |   |   |   |    |     |    |    |   |
| 79                     | Total                                                | 13                   | 14         | 27           |   |   |   |   |   |    |     |    |    |   |
| 80                     |                                                      |                      |            |              |   |   |   |   |   |    |     |    |    |   |
| 81                     | CONTRIBUTIONS DES VARIABLES QUALITATIVES AUX CLASSES |                      |            |              |   |   |   |   |   |    |     |    |    |   |
| 82                     |                                                      |                      |            |              |   |   |   |   |   |    |     |    |    |   |
| 83                     | Tous les résultats sont ex                           | primés en millièm    | es.        |              |   |   |   |   |   |    |     |    |    |   |
| 84                     | Le coefficient de Cramer v                           | arie ainsi entre 0 e | et 1000.   |              |   |   |   |   |   |    |     |    |    |   |
| 85                     | Il indique le degré de liaiso                        | on globale entre la  | ligne      |              |   |   |   |   |   |    |     |    |    |   |
| 86                     | du tableau ci-dessous et la                          | a partition.         |            |              |   |   |   |   |   |    |     |    |    |   |
| 87                     |                                                      |                      |            |              |   |   |   |   |   |    |     |    |    |   |
| 88                     |                                                      |                      |            |              |   |   |   |   |   |    |     |    |    |   |
| 89                     |                                                      | 52                   | Cocke      | Coeft Cramer |   |   |   |   |   |    |     |    |    |   |
| 90                     | Hauteur                                              | 6                    | 163        | 169          |   |   |   |   |   |    |     |    |    |   |
| 91                     | Poids                                                | 3                    | 88         | 91           |   |   |   |   |   |    |     |    |    | 1 |
| 92                     | Vitesse                                              | 2                    | 63         | 65           |   |   |   |   |   |    |     |    |    |   |
| 93                     | Intelligence                                         | 2                    | 40         | 42           |   |   |   |   |   |    |     |    |    |   |
| 94                     | Affectivité                                          | 1                    | 34         | 35           |   |   |   |   |   |    |     |    |    |   |
| 95                     |                                                      |                      |            |              |   |   |   |   |   |    |     |    |    |   |
|                        | \Noeuds\Rapport Général\Troncature /                 |                      |            |              |   |   |   |   |   |    |     |    |    |   |

#### Les variables internes créées par la procédure

Voici la liste des variables internes créées par la procédure. A noter que certaines des variables mentionnées ci-dessous peuvent ne pas apparaître, en fonction des options choisies.

| Variable  | Contenu                                                          |
|-----------|------------------------------------------------------------------|
| agreg     | Agrégations effectuées et restantes                              |
| nœuds     | Numéros des nœuds                                                |
| aines     | Aînés associés aux nœuds                                         |
| benjamins | Benjamins associés aux nœuds                                     |
| tailles   | Tailles des classes associées aux nœuds                          |
| distances | Valeurs des distances d'agrégation                               |
| indniv    | Indices de niveau                                                |
| liblig    | Libellés des lignes                                              |
| libcol    | Libellés des colonnes                                            |
| Nomxxx    | Noms des classes (libellés des nœuds)                            |
| Codxxx    | Codes des classes (codage des individus de 1 à n dans l'ordre de |
|           | Nomxxx, avec n = nombre de classes formées)                      |

Il y a autant de couples (Nomxxx, Codxxx) que de troncatures effectuées (xxx = numéro du nœud où la troncature a été effectuée).